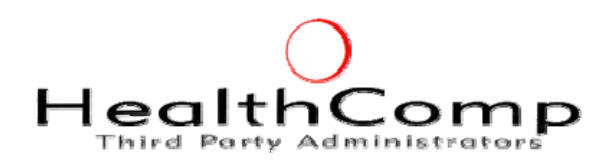

# SUPERIOR COURT OF CALIFORNIA, COUNTY OF KERN

## HOW TO LOCATE A DENTAL PPO PROVIDER

## **Connection Dental and First Dental Health PPO Provider Finder**

The Connection Dental and First Dental Health websites provide online resources to finding Dentists that participate in your Dental PPO provider networks. Follow these instructions to find participating providers located near you.

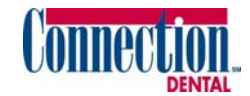

#### **CONNECTION DENTAL**

- 1. Log on to www.connectiondental.com
- 2. Click on "Patient Info"
- 3. Select "Find a Dentist"
- 4. Choose either "Search by Name" or "Search By Location and Specialty"
- 5. Click "Continue"
- 6. If you are looking for a provider by location, enter your Zip Code and indicate how far you are willing to travel
- 7. If you are looking for a provider by name, enter the provider's name
- 8. Click on "Search"

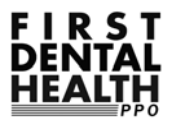

### FIRST DENTAL HEALTH

- 1. Log on to www.firstdentalhealth.com
- 2. Click on "Subscribers"
- 3. Select "Find a Dentist"
- 4. Enter your zip code in #1
- 5. If you are looking for a specific type of provider, enter that under #2 (i.e. orthodontist, general dentist, etc.)
- Under #3, you belong to the "PPO Subscriber" network
- 7. If you are looking for a provider by name, enter the provider's name in #4
- 8. Click on "Search"

Once you have completed your search, you will have the option to download or print your search results. We also recommend contacting your provider directly to ensure they are still contracted with your area network.

Please feel free to contact HealthComp's Customer Service at (800) 442-7247 between 6:00 a.m. and 4:30 p.m. (PST), Monday through Friday, if you have additional questions regarding a participating Connection Dental or First Dental Health Provider.